## Introducing "ZASH PAY"

ZashPay is an easy, fast and secure online personal payment service that lets you send and receive money to and from others directly from your banking account.

With ZashPay, you can send money to just about anyone – anytime, anywhere in the U.S.! All you need is their name, and either an e-mail address or mobile phone number to get started.

Sign in to your First State Bank online banking account and select the "Express Transfer" tab.

| 🥙 First State Bank Athens - Microsoft Internet Explorer provided by First State Bank                                   |                       | • • • • • •          |
|----------------------------------------------------------------------------------------------------|-----------------------|----------------------|
| COO V 🖉 https://web12.secureinternetbank.com/pbi_pbi1961/Pbi1961.asp?WCI=AcctLst&SPTN=6C6E4A93469747DEA76E9A83872812DD | 💌 🔒 🗲 🗙 💐 Live Search | <b>• •</b>           |
| File Edit View Favorites Tools Help                                                                                    |                       |                      |
| 🖕 Favorites 🛛 🚔 🎧 Suggested Sites 🔹 🦚 👘 state Bank 👹 Inside FSB 🔮 Google 🖉 Web Site Gallery 🔹                          |                       |                      |
| Brist State Bank Athens                                                                                                | 🟠 🔻 🖾 👻 📑 🖛 👻 Page 🗸  | Safety 🕶 Tools 👻 🕢 🕶 |
| Online Help Contact Us<br>FIRST STATE BANK<br>Athens & Texas<br>Online Banking                                         |                       | <u>~</u>             |
| List of Accounts Express transfer Options Statement Prior to 9/2                                                       | 23/2011 Log Οπ        |                      |
| List of Accounts for as of February 27, 2012<br>Date Last Login: February 27, 2012 09:36:00 AM                         |                       | 3                    |

## Click on the "Bill Payments" tab.

| 2 🖉 First State Bank Athens - Microsoft Internet Explorer provided by First State Bank                                                                    | • = = 2 🛛                  |
|----------------------------------------------------------------------------------------------------|----------------------------|
| 🔰 🚱 🐨 😰 https://web12.secureinternetbank.com/pb1_pbi1961/Pbi1961.asp?WCI=Express/fr8WCE=Show6SPTN=180F1FDC38094779ADAC02515E3C388D 🛛 👻 🔒 [4] 🛠 Uve Search | P -                        |
| File Edit View Favorites Tools Help                                                                                                    |                            |
| 🖕 Favorites 🛛 🐅 🚺 Suggested Sites 🔹 🕫 First State Bank 👹 Inside FSB 🔮 Google 🔊 Web Siles Gallery 🔹                                                        |                            |
| 🖉 🖗 First State Bank Athens                                                                                                    | age 🔹 Safety 👻 Tools 👻 🔞 👻 |
| Online Help   Contact Us<br>FIRST STATE BANK<br>Online Banking<br>List of Accounts Express Transfer Options Statement Prior to 9/23/2011 Log Off          |                            |
| Balance Transactions Bill Payments Documents Stop Payments                                                                                                |                            |
| Express Transfer on REGULAR CHECKING as of February 27, ZOTZ                                                                                              |                            |

Select the "Pay People" tab.

| FIR                             | ST ST                                                                              | CATE         | BA         | NK           |        |                      |                                                         | <u>Help</u>                                             | <u>Sign Out</u>        |
|---------------------------------|------------------------------------------------------------------------------------|--------------|------------|--------------|--------|----------------------|---------------------------------------------------------|---------------------------------------------------------|------------------------|
|                                 | Pa                                                                                 | yment Center | Add a Bill | Bill History | Manage | My Bills             | Pay People                                              | My Accounts                                             | My Profile             |
| Welcome<br>Monday, Fe<br>Paymen | bruary 27, 2012<br>t Center                                                        |              |            |              |        |                      | GUARANTEE                                               | TRANSACTIONS GUARA<br>BY <b>Checkfre</b>                | NTEED<br><del>XC</del> |
| Pay Bill                        | S                                                                                  |              |            |              | ?      | Der                  |                                                         | and the 🕺                                               |                        |
| Pay From<br>Add/Mana            | FIRST STATE BANK<br><u>qe Groups</u><br>7 Bills                                    | CHK *39923   |            |              |        |                      | line Bill I                                             | Pay                                                     |                        |
| Features                        | Biller Name                                                                        |              | Amour      | nt Pay       | Date   | Bill Re              | minders                                                 |                                                         |                        |
| BILL                            | AT&T MOBILITY<br>AT&T MOBILITY<br>*51269<br>ATMOS ENERGY<br>ATMOS ENERGY<br>*71003 |              | \$         |              |        | You<br>wher<br>elect | can set up rem<br>n your bills are<br>ronic bills you'n | inders to help yo<br>due. We alert yo<br>ve set up too. | u track<br>u of any    |

.

The following message will appear. Click "Continue" to use this service.

| FIRST                                                                                                    | T STATE                                                                                                    | E <b>B</b> A                                                  | ANK                                                  |                                                               |                                   | <u>Help</u>                      | <u>Sign Out</u> |
|----------------------------------------------------------------------------------------------------|----------------------------------------------------------------------------------------------------|---------------------------------------------------------------|------------------------------------------------------|---------------------------------------------------------------|-----------------------------------|----------------------------------|-----------------|
|                                                                                                    | Payment Center                                                                                                    | Add a Bill                                                    | Bill History                                         | Manage My Bills                                               | Pay People                        | My Accounts                      | My Profile      |
| Send Money Histo                                                                                                    | ry Service Setup                                                                                                    |                                                               |                                                      |                                                               |                                   |                                  |                 |
| Welcome to Za<br>ZashPay is a ne<br>regardless of w<br>directly into your<br>• Pay back<br>• Send sp<br>• Pitch in f<br>Try it out today!<br>Click Continue to<br>Continue | ashPay<br>w personal payments serv<br>here they bank, using only i<br>checking account within of<br>a friend for dinner<br>ending money to your child<br>or your office holiday party<br>o use this service. | ice offered by<br>their e-mail a<br>ne business<br>at college | / financial insti<br>ddress or mol<br>day. With Zast | tutions. ZashPay allo<br>bile phone number. N<br>Pay you can: | ows you to sen<br>You can also re | id money to anyo<br>eceive money | ne,             |

A message will appear instructing you to enter an email address. Once you enter the email address, select "OK".

|                                                                |                    | Payment Center             | Add a Bill      | Bill History    | Manage My        | / Bills     | Pay People         | My Accounts                                | My Profile            |
|----------------------------------------------------------------|--------------------|----------------------------|-----------------|-----------------|------------------|-------------|--------------------|--------------------------------------------|-----------------------|
| Send Money                                                     | <u>History</u>     | Service Setup              |                 |                 |                  |             |                    |                                            |                       |
| Recent Pa                                                      | ayment             | S                          |                 | _               | _                | 3           | Get                | Money                                      | ?                     |
| From                                                           |                    | То                         | Amount          | Sent Date       | Status           | Actions     | ; If sor<br>it's n | meone sent you mo<br>ot listed in your his | oney but<br>tory, you |
| You current                                                    | ly have no         | payment history to dis     | play.           |                 |                  |             | may                | not have claimed it                        | yet.                  |
| Mor                                                            | * You              | must provide an e-mail ado | dress to use th | e ZashPay servi | ce. Click oK and | d enter you | ur e-mail addre    | ess in the appropria                       | ate fields.           |
| Manage you                                                     | ietup<br>ur ZashPa | ay service with the follow | ving setup op   | otions.         | _                |             | _                  |                                            | U                     |
| <ul> <li>Change</li> </ul>                                     | e-mail an          | d mobile number            |                 |                 |                  |             |                    |                                            |                       |
| You must provide an e-mail address to use the ZashPay service. |                    |                            |                 |                 |                  |             |                    |                                            |                       |
|                                                                |                    | E-mail /                   | Address<br>OK   |                 |                  |             |                    |                                            |                       |
|                                                                |                    |                            |                 |                 |                  |             |                    |                                            |                       |

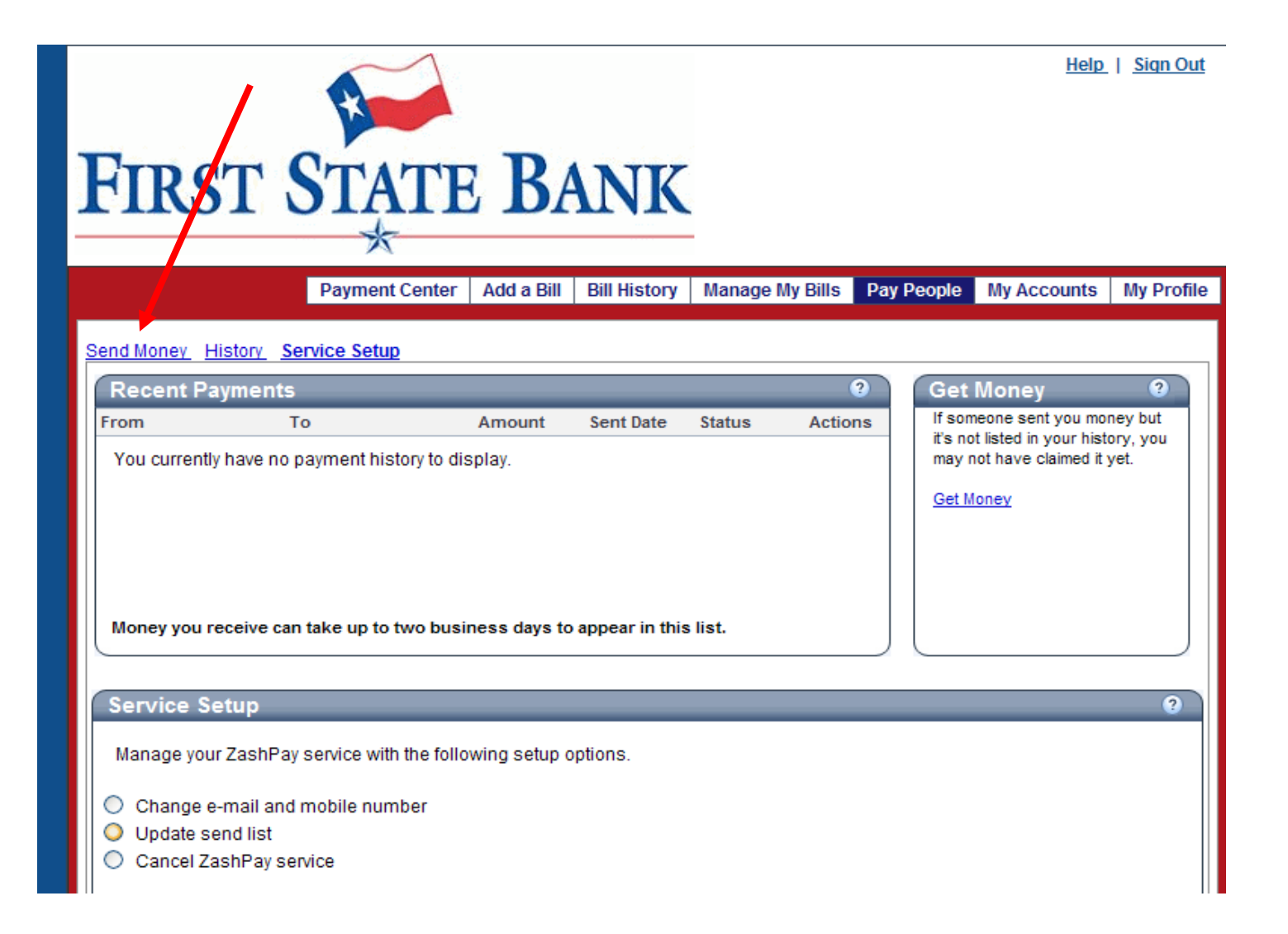

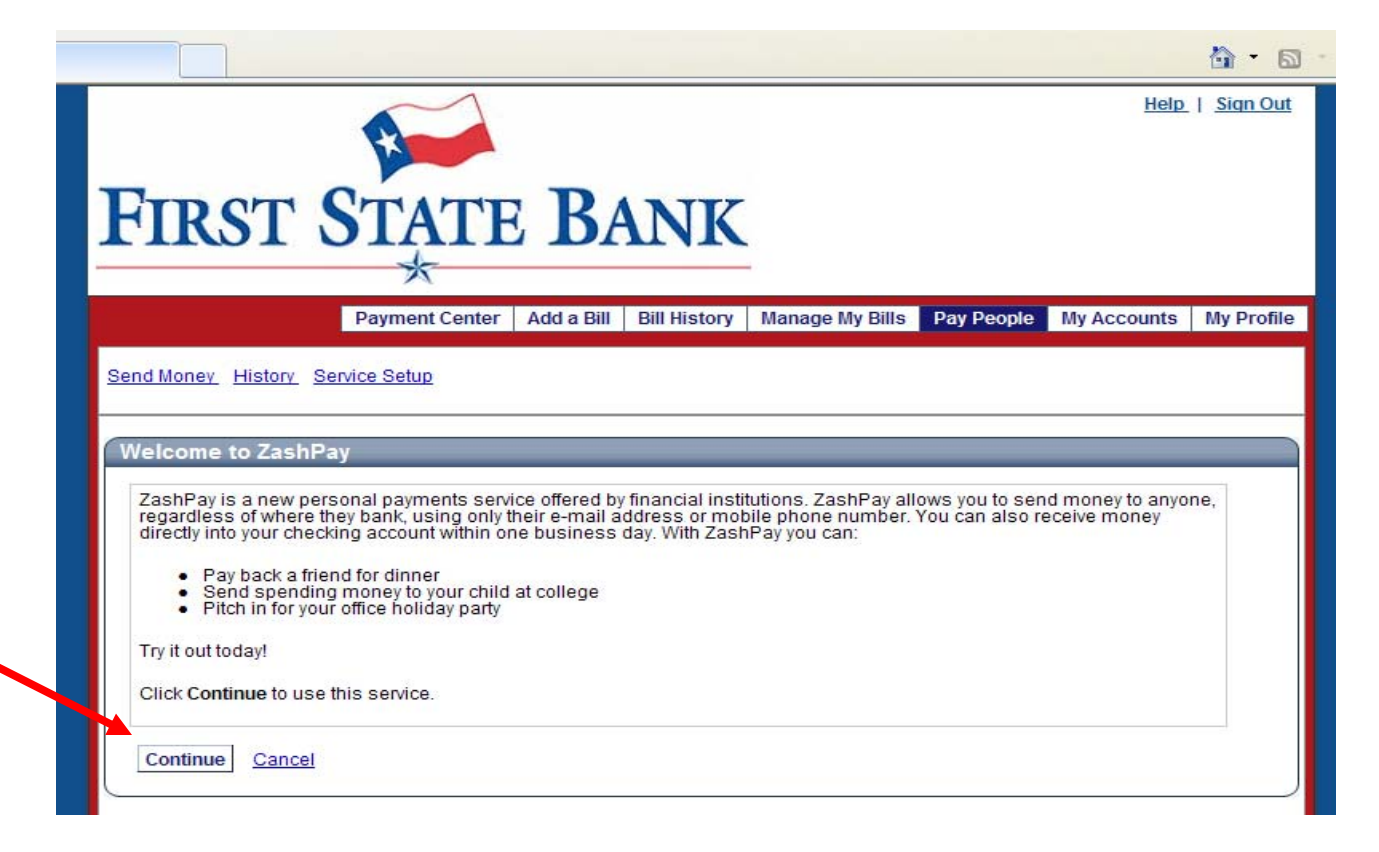

Fill in the required information and select the "Preview Payment" button.

| Recent Payme              | ents                                                   |                  |                  |              | 3              | Get Money                                                                               | 3                                           |  |
|---------------------------|--------------------------------------------------------|------------------|------------------|--------------|----------------|-----------------------------------------------------------------------------------------|---------------------------------------------|--|
| From<br>You currently hav | To<br>e no payment history to dis                      | Amount<br>splay. | Sent Date        | Status       | Actions        | If someone sent you<br>it's not listed in you<br>may not have claim<br><u>Get Money</u> | u money but<br>r history, you<br>ed it yet. |  |
| Money you receiv          | ve can take up to two busir                            | ness days to     | o appear in thi  | s list.      |                |                                                                                         | 0                                           |  |
| Tell us who you           | want to send money to. The                             | e person rec     | ceives a notific | ation and ar | ny message yo  | u include.                                                                              |                                             |  |
|                           | Send Money To                                          | Some             | one in my sen    | d list       | 1              | Send money to create list.                                                              |                                             |  |
|                           |                                                        | Some             | one new          |              |                |                                                                                         |                                             |  |
|                           | First Name<br>Last Name<br>Femail Address or           | Pam              |                  |              |                | upported Mobile Ca                                                                      | rriers:                                     |  |
| /                         | Mobile Number                                          |                  |                  |              |                | T&T, Sprint, T-Mobi                                                                     | le, Verizon.                                |  |
|                           | Retype<br>E-mail Address or<br>Mobile Number<br>Amount | 2 00             |                  |              |                |                                                                                         |                                             |  |
|                           | Dest                                                   | CIDOT CTA        | TE DANIK CU      | A \$0.50 f   | ee is charged. |                                                                                         | Remainin                                    |  |
|                           | Message<br>Optional                                    | This is          | a test           | X~39923      |                | <u>lessage Length:</u><br>-mail: 390 Characters<br>ext Msg: 20 Characters               | available<br>balance t                      |  |
|                           |                                                        |                  |                  |              |                |                                                                                         | send will b<br>shown                        |  |

During the initial setup stage to your first recipient, send \$1.00 or \$2.00 to activate your ZashPay account. A limit will be determined by ZashPay on the total amount you can send within a 7 day period. Once your initial transaction is complete your Pay People screen will show the **remaining amount** that can be sent from your account within a rolling 7 day period.

Once you verify the information you previously entered, select the "Send Money" tab.

| FIRST STAT                                                  | 'E BANK                                                                             |                 |            | <u>Help</u>        | <u>Siqn Out</u> |
|-------------------------------------------------------------|-------------------------------------------------------------------------------------|-----------------|------------|--------------------|-----------------|
| Payment Cen                                                 | ter Add a Bill Bill History                                                         | Manage My Bills | Pay People | My Accounts        | My Profile      |
| Preview Payment<br>Check that you've entered the right payr | nent details before you click Se                                                    | end Money.      |            |                    |                 |
| Рау То                                                      | Pam                                                                                 |                 |            |                    |                 |
| Message                                                     | This is a test                                                                      |                 |            |                    |                 |
| Amount                                                      | \$2.00                                                                              |                 |            |                    |                 |
| Fee                                                         | +\$0.50                                                                             |                 |            |                    |                 |
| Pay From                                                    | FIRST STATE BANK CHK                                                                | ;               |            |                    |                 |
| Withdrawal Date                                             | Up to 1 business day after                                                          |                 | claim      | s the money.       |                 |
| Deposit Date                                                | 1 to 3 business days after                                                          |                 | claims     | s the money.       |                 |
|                                                             | When you click <b>Send Money</b> ,<br>to claim the money.<br>Send Money <u>Make</u> | Changes Canc    | el         | eives instructions | s on how        |

You will receive the following confirmation:

| Payment Summary<br>We've sent your payment. You can prin | nt this confirmation for your records.           |
|----------------------------------------------------------|--------------------------------------------------|
| Рау То                                                   | Pam                                              |
| Message                                                  | This is a test                                   |
| Amount                                                   | \$2.00                                           |
| Fee                                                      | +\$0.50                                          |
| Pay From                                                 | FIRST STATE BANK CHK *39923                      |
| Withdrawal Date                                          | Up to 1 business day after) claims the money.    |
| Deposit Date                                             | 1 to 3 business days after, claims the money.    |
|                                                          | receives instructions on how to claim the money. |
|                                                          | Close Print                                      |
|                                                          |                                                  |
|                                                          |                                                  |

|                                                                                                    | Payment Center         | Add a Bill    | Bill History     | Manage My Bills      | Pay People      | My Accounts    | My Profile |  |  |
|----------------------------------------------------------------------------------------------------|------------------------|---------------|------------------|----------------------|-----------------|----------------|------------|--|--|
| Payment Summary<br>We've sent your payme                                                                         | ent. You can print thi | s confirmatio | on for your reco | rds.                 |                 |                |            |  |  |
| Message from webpage       Image: Click OK to stay signed in and to continue working.         Image: OK       OK |                        |               |                  |                      |                 |                |            |  |  |
|                                                                                                    | Pay From FIF           | RST STATE B   | ANK CHK *39      | 923                  |                 |                |            |  |  |
| With                                                                                                    | hdrawal Date Up        | to 1 busines  | ss day after Pa  | m .                  | )) claims       | the money.     |            |  |  |
|                                                                                                    | Deposit Date 1 t       | o 3 business  | days after Par   | n                    | ) claims        | the money.     |            |  |  |
|                                                                                                    | Pa                     | m.<br>Iose P  | Print            | receives instruction | ns on how to cl | aim the money. |            |  |  |
|                                                                                                    |                        |               |                  |                      |                 |                |            |  |  |

The Zash Pay/Pay People recipient will receive the following text message if you used their cell phone number as their contact information. (They will receive an email with the same information if you used their email address as their contact information)

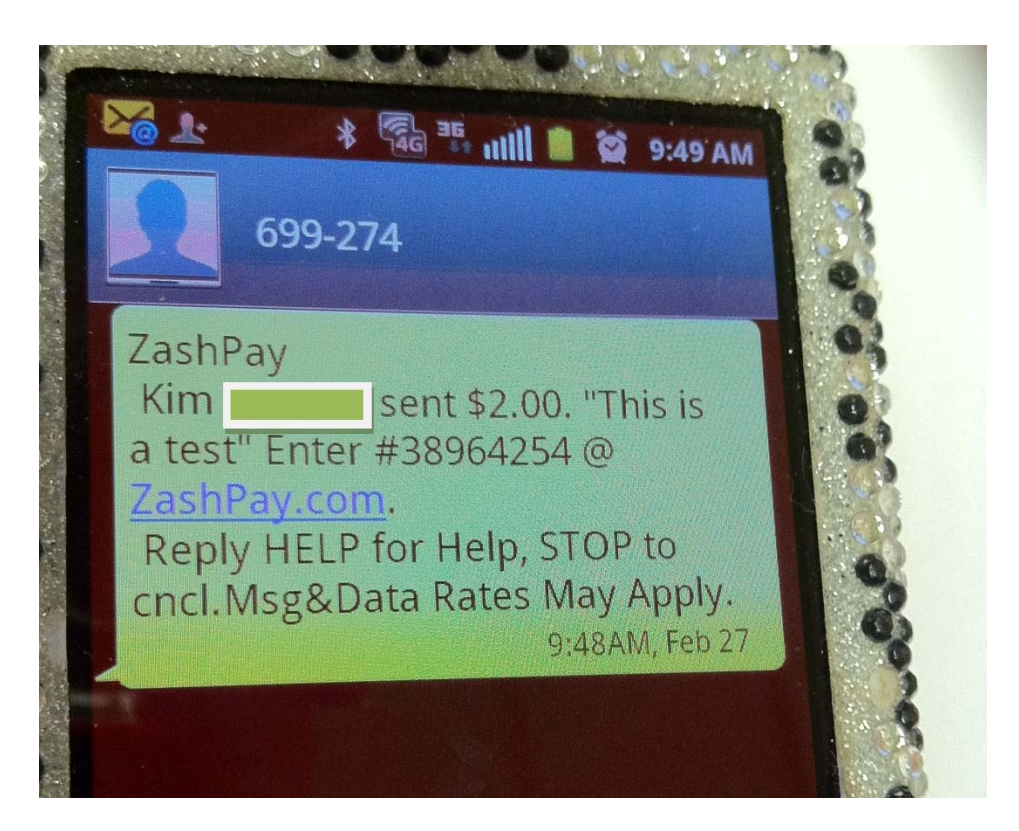

Click on the **ZashPay.com** link to get your money.

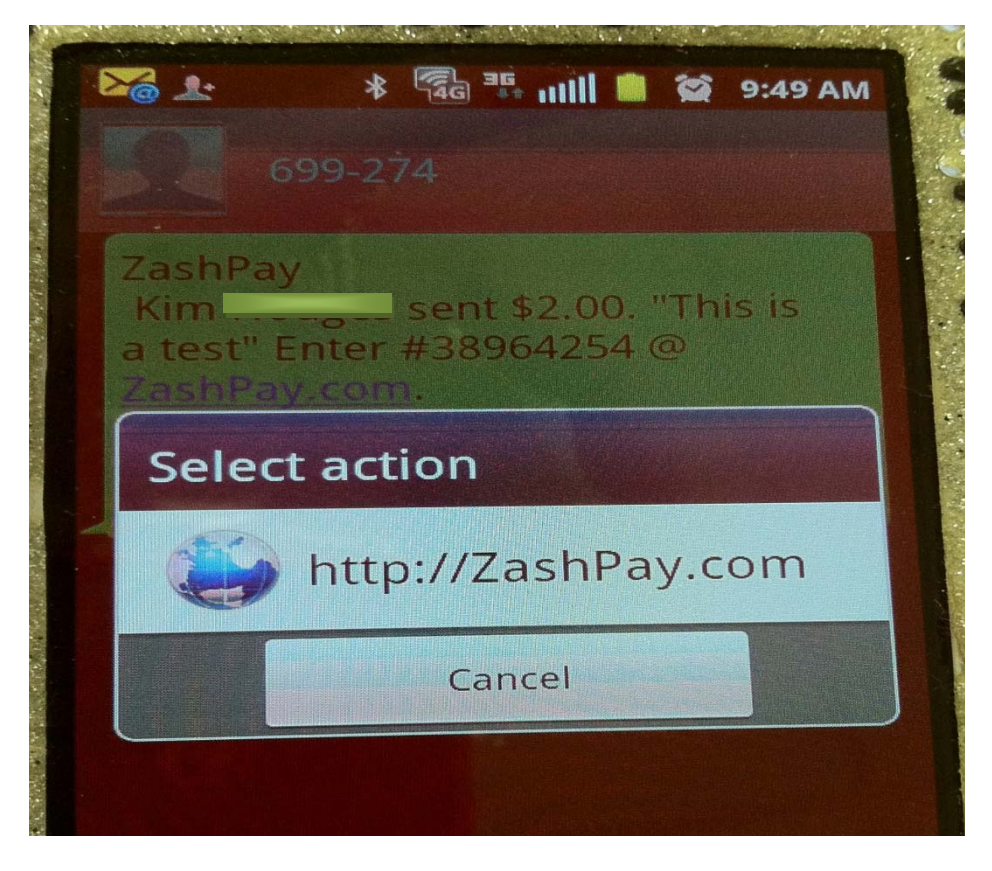

You will be directed to the ZashPay website and will select the "Sign up today" tab

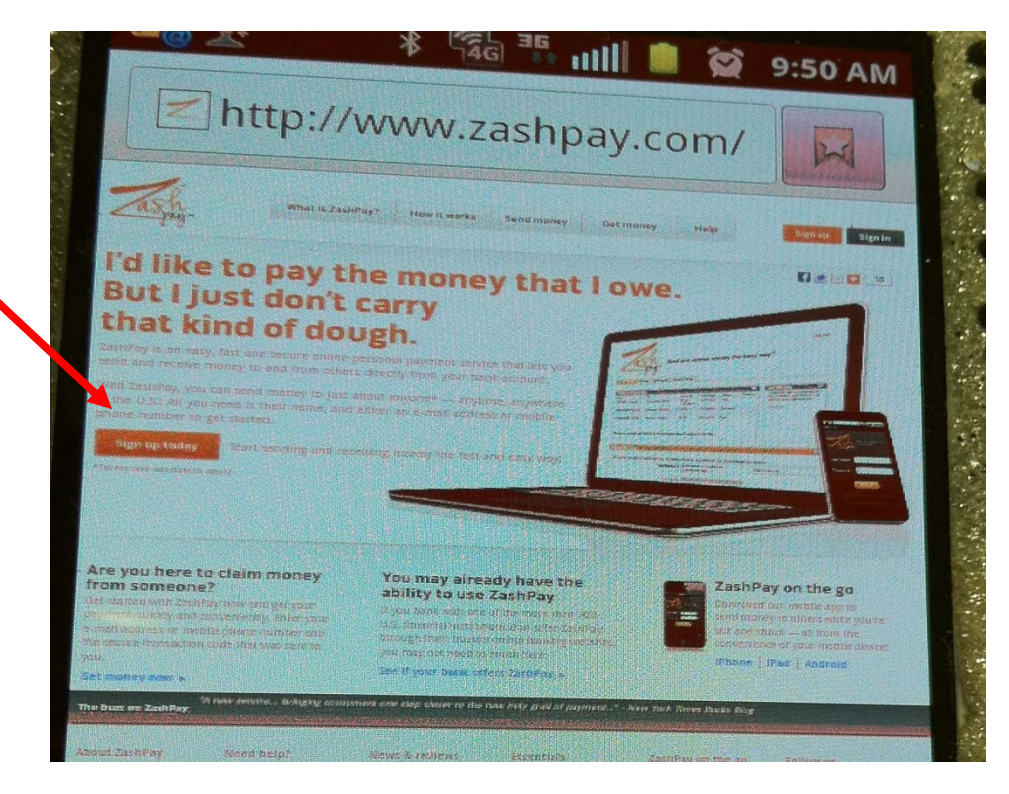

Enter your bank routing number, checking account number, State , and then select the "Continue" tab.

|                                                                         |                                                                                                    | ¥ 146                            |                            |                 | <u>í</u>               | 9:51 A     | M            |
|-------------------------------------------------------------------------|----------------------------------------------------------------------------------------------------|----------------------------------|----------------------------|-----------------|------------------------|------------|--------------|
| 🕑 ht                                                                    | tps://s                                                                                                    | secure                           | e.zash                     | pa              |                        | X          |              |
| Jast                                                                    | Send and r                                                                                                    | eceive money                     | the easy way"              |                 |                        | ł          | <u>en In</u> |
| Send Money Hist                                                         | ory Messages Se                                                                                                    | sruice Secup                     |                            |                 |                        |            |              |
| Tell us your p                                                          | ayment accounts the state of the state of th | int information second, and more | on<br>cy you send is witho | irawn from this | stopurt.               |            | 0            |
| Rou                                                                     | ting Number                                                                                                    |                                  | *                          | Мелю            |                        |            |              |
| Confirm Roy                                                             | ting Number                                                                                                    |                                  |                            | Routing North   | tijk (111<br>Ser Acces | nt Naunder |              |
| Acc<br>Confirm Acc                                                      | ount Number                                                                                                    |                                  |                            |                 |                        | >          |              |
| State                                                                   | of Residence                                                                                                    | elect a State                    | >                          |                 | •                      |            |              |
|                                                                         | -                                                                                                    |                                  | Cantel                     |                 |                        |            |              |
|                                                                         |                                                                                                    |                                  |                            |                 |                        |            |              |
| About Us   ZashPay I<br>Privacy   Terms of U<br>62010 Fibery, Inc. or I | AQ   Learn More A<br>e   State Disclosur<br>is attiliates.                                                                                                    | bout ZeshPay<br>es   Contact Us  |                            |                 |                        |            |              |
|                                                                         |                                                                                                    |                                  |                            |                 |                        |            |              |

You will receive a notice to log in to your bank's website to collect your money.

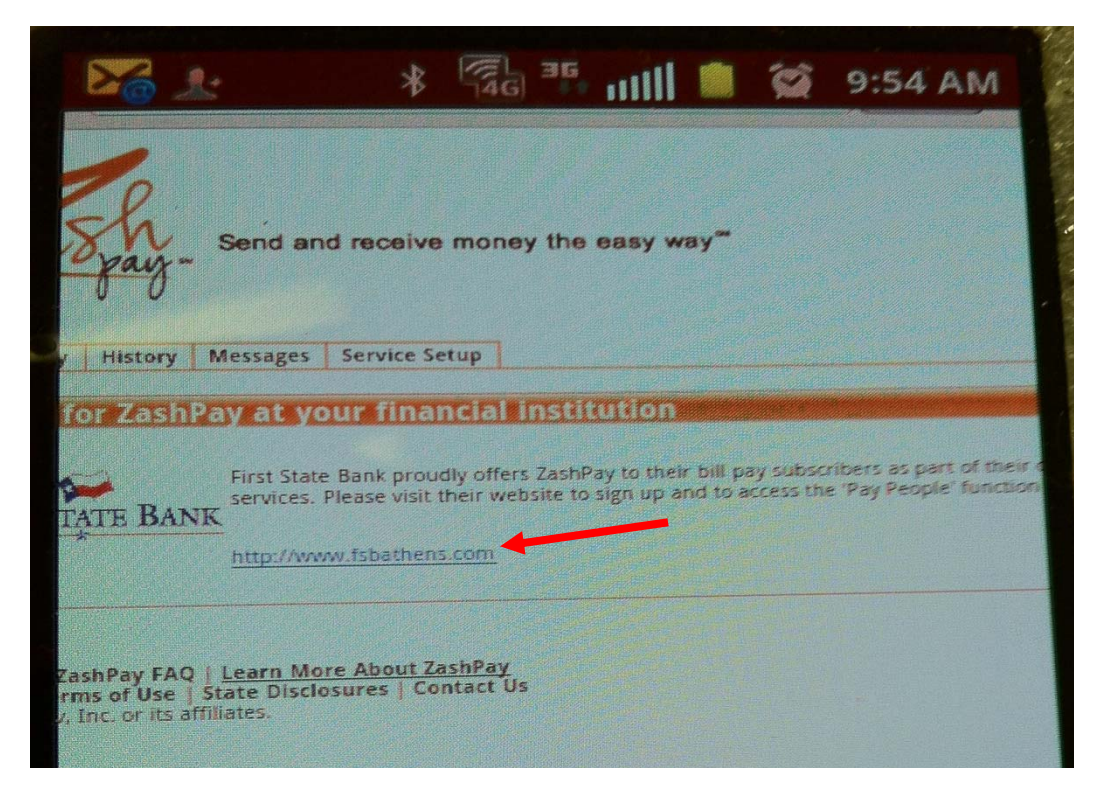

Once you click on your financial institutions weblink you will receive the following message:

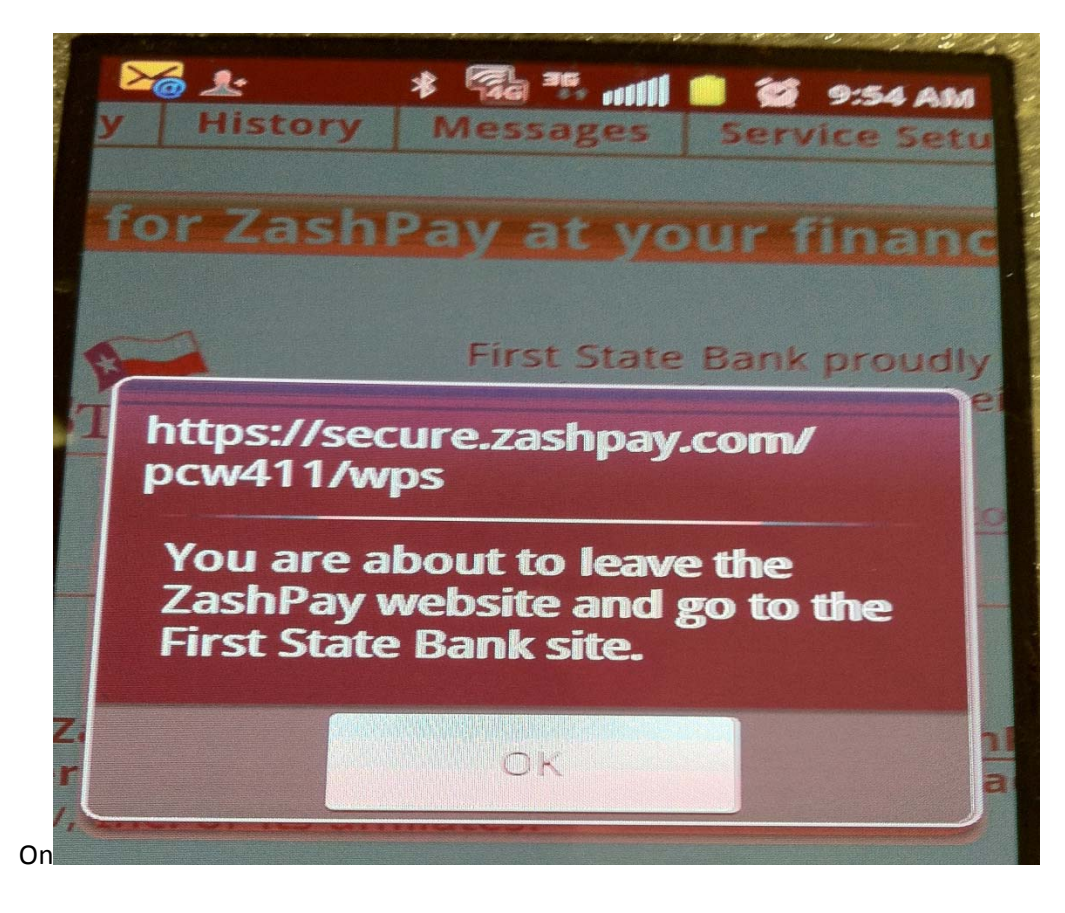

## TO RECEIVE MONEY FROM SOMEONE USING ZASHPAY

Log in to <u>www.fsbathens.com</u>, go to your Bill payments page and select the "**Pay People**" tab and then select the "**Get Money**" tab.

| FIRST STATI                                | E <b>B</b> A           | ANK             |             |                 |                                           | Help                                        | <u>Sian Out</u> |
|--------------------------------------------|------------------------|-----------------|-------------|-----------------|-------------------------------------------|---------------------------------------------|-----------------|
| Payment Center                             | Add a Bill             | Bill History    | Manage I    | My Bills Pay    | People I                                  | Accounts                                    | y Profile       |
| Send Money History Service Setup           |                        |                 |             | 2               | Cont M                                    |                                             |                 |
| Recent Payments                            |                        |                 | 01.1        |                 | Get IVI                                   | oney                                        | ev but          |
| Kim Pam                                    | \$2.00<br>+ fee \$0.50 | 02/27/2012      | Pending     | Cancel          | it's not lis<br>may not<br><u>Get Mon</u> | sted in your hist<br>hav claimed it y<br>ev | ret.            |
| Money you receive can take up to two bus   | siness days to         | appear in this  | s list.     |                 |                                           |                                             |                 |
| Get Money                                  |                        |                 |             |                 |                                           |                                             | ?               |
| To get money that was sent to you, enter t | he following in        | nformation from | n the ZashF | ay e-mail or te | ext message                               | you received.                               |                 |
| E-mail address or mobile                   | number                 |                 |             |                 |                                           |                                             |                 |
| Secure transaction code                    |                        |                 |             |                 |                                           |                                             |                 |
| Get Money Cancel                           |                        |                 |             |                 |                                           |                                             |                 |

Fill in your email address or mobile phone number and the <u>secure transaction code</u> which was either sent to you via text message or email from ZashPay. Once this information is filled in, select the "**Get Money Tab**".

The following notifications will appear in your Recent Payments box.

| FIRST                  | STATE                    | E <b>B</b> A           | ANK                     |                   |                               |                                   | <u>Help</u>                                                                    | <u>Sign Out</u>            |
|------------------------|--------------------------|------------------------|-------------------------|-------------------|-------------------------------|-----------------------------------|--------------------------------------------------------------------------------|----------------------------|
|                        | Payment Center           | Add a Bill             | Bill History            | Manage M          | y Bills Pa                    | y People                          | My Accounts                                                                    | My Profile                 |
| Send Money History S   | ervice Setup             |                        |                         |                   | 1                             |                                   |                                                                                |                            |
| From Kim               | i<br>To<br>Cathy         | Amount<br>\$1.00       | Sent Date<br>02/27/2012 | Status<br>Pending | ?<br>Actions<br><u>Cancel</u> | Get<br>If son<br>it's no<br>may r | Money<br>neone sent you mor<br>t listed in your histo<br>not have claimed it y | ey but<br>ory, you<br>yet. |
| Kim [                  | Pam                      | \$2.00<br>+ fee \$0.50 | 02/27/2012              | Pending           | <u>Cancel</u>                 | <u>Get M</u>                      | oney                                                                           |                            |
| Money you receive ca   | n take up to two busi    | ness days to           | appear in this          | is list.          |                               |                                   |                                                                                |                            |
| Money Received         |                          | _                      |                         | _                 |                               |                                   |                                                                                |                            |
| The following amount v | vill be deposited into y | our account:           |                         |                   |                               |                                   |                                                                                |                            |
| FIRST STA              | TE BANK CHK *3992        | 3                      |                         |                   |                               |                                   |                                                                                |                            |
| \$1.00 from            | catny on 02/2            | 8/2012.                |                         |                   |                               |                                   |                                                                                |                            |
| ок                     |                          |                        |                         |                   |                               |                                   |                                                                                |                            |
|                        |                          |                        |                         |                   |                               |                                   |                                                                                |                            |
|                        |                          |                        |                         |                   |                               |                                   |                                                                                |                            |

You have the ability to cancel a payment as long as the status is <u>pending</u>. Once a person *get's their money* you can not cancel or stop the payment.

Money can take up to two business days to process.

Help | Sign Out FIRST STATE Payment Center Add a Bill Bill History Manage My Bills Pay People My Accounts My Profile Service Setur Send Money History ? ? **Recent Payments** Get Money If someone sent you money but From То Amount Sent Date Status Actions it's not listed in your history, you Kim , Deanne \$1.00 02/28/2012 Pending Cancel may not have claimed it yet. + fee \$0.50 , Kim CATHY \$1.00 02/27/2012 Paid Get Money Kim , Cathy \$1.00 02/27/2012 Paid + fee \$0.50 Money you receive can take up to two business days to appear in this list.

The Recent Payments section will show all pending and completed transaction.